## Der Thermostatkopf Designo WBwifi

Vielen Dank, dass Sie sich für ein Designo Produkt entschieden haben. Bitte lesen Sie das Handbuch sorgfältig durch, bevor Sie das Produkt installieren. Laden Sie die Smart Life-App von Apple Store oder Google Play herunter.

Schalten Sie das Gerät ein, nach der Selbstüberprüfung des Laufwerks (Schritt 1 und Schritt 2 – siehe unten in der Tabelle), drücken Sie lange die Taste O, um das Symbol für den WIFI-Netzwerkstatus zu aktivieren ? (es startet zu blinken).
Um das Hinzufügen eines Geräts zu erleichtern, schalten Sie die Bluetooth-Funktion Ihres Mobiltelefons ein.

Sehen Sie sich die Videoanleitung auf <u>https://youtu.be/zcG8orlw1WQ</u> oder über die QR-Code am Ende dieser Gebrauchsanweisung.

|                           | Nach dem Einlegen der Batterien leuchtet das Display für 3<br>Sekunden auf                                                                                                    |  |
|---------------------------|----------------------------------------------------------------------------------------------------|--|
| Prüfung –<br>Schritt 1    | Wenn "Ad" auf dem Display erscheint, drücken Sie kurz die Taste<br>um den Test des Systems zu starten, K, wird blinken, wenn<br>"A1" wird angezeigt, dies ist der este Schritt der Selbstkontrolle des<br>Systems.                                   |  |
| Prüfung –<br>Schritt 2    | Wenn "A2" angezeigt wird, ist dies der zweite Schritt der<br>Selbstkontrolle. Nach dem Beenden geht das Gerät in den normalen<br>Betriebszustand über.<br>Wenn Sie aufgefordert werden, einen Fehler zu beheben, beheben Sie<br>zunächst den Fehler. |  |
| , -, , -, ,<br>, _, , , , | Stellen Sie die höchste Temperatur ein und drücken Sie die Taste +,<br>das Ventil schaltet sich in den Zwangsvollöffnungsmodus um.                                                                                                    |  |
| , _, _<br>, _, /, _       | Stellen Sie die höchste Temp. ein und drücken Sie die Taste +, das<br>Ventil schaltet sich in den Zwangsvollöffnungsmodus um.                                                                                                    |  |
| Kód chyby                 | Fehlerstand                                                                                                    |  |
| <u>/</u> /                | Motorschaden                                                                                                    |  |
| ,-,_'                     | Sensorfehler                                                                                                    |  |
|                           | Blinken weist auf eine schwache Batterie hin                                                                                                    |  |

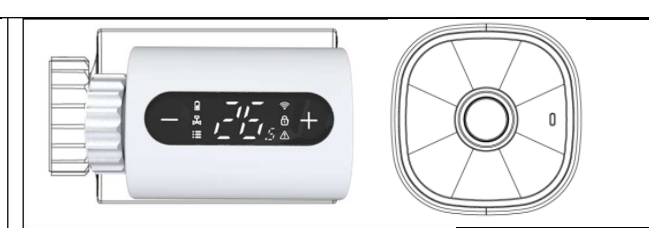

|                                            | Langes Drücken zum Aufrufen des Distributionnetzes WiFi Kurzer                                               |                                     |  |
|--------------------------------------------|----------------------------------------------------------------------------------------------------|-------------------------------------|--|
|                                            | Druck Zur Überprulung der ventilolinung<br>Durch 2x kurzes Drücken können Sie die Anzeigerichtung umschalten |                                     |  |
|                                            | Schaltfläche zun Änderung auf einen niedrigenen Wert                                                         |                                     |  |
|                                            | Langes Drücken für 3 Sekunden – Kindersicherung ein/aus                                                      |                                     |  |
|                                            | Langes Drucken für 5 Sekunden - Kin                                                                          |                                     |  |
| +                                          | Schaltfläche zur Anderung auf einen hoheren Wert                                                             |                                     |  |
|                                            | Langes Drucken, um in den manueller                                                                          | n Modus zu wechsein                 |  |
| Technisc                                   | ne Daten                                                                                                    |                                     |  |
| Stromversorgung: 3*AA 1,5V Alkalibatterien |                                                                                                    | Umgebungstemperatur: 0-50° C        |  |
| Genauigkeit der Temperaturanzeige: 0,5 °C  |                                                                                                    | Temperatureinstellung: 5~35° C      |  |
| Temperatursensor: NTC (10k)1%              |                                                                                                    | Anzeigewert: 0~70°C                 |  |
| Gewinde: M30*1,5                           |                                                                                                    | Schließweg des Kopfes (Hub): 4,5 mm |  |
| Abmessungen (mm): 53*87 mm                 |                                                                                                    |                                     |  |
|                                            |                                                                                                    |                                     |  |
|                                            |                                                                                                    |                                     |  |
| <b>.</b> .                                 |                                                                                                    |                                     |  |
| Anzeig                                     | ge für schwache Batterie                                                                                     | Netzwerkstatus                      |  |
| Anzeig                                     | ge für schwache Batterie                                                                                     | Netzwerkstatus<br>Kindersperre      |  |

Einstellung von Programmierparametern usw.)

## Leitfaden für die mobile App

Sie benötigen ein 4G-Mobiltelefon und einen WLAN-Router.

## Schritt 1 Die App herunterladen

Laden Sie die Smart life-App über den Apple Store oder Google Play herunter.

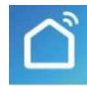

Schalten Sie das Gerät ein und drücken lang Sie die Taste oben  $\bigcirc$  (nachdem Sie den Selbsttest des Laufwerkes durchgeführt haben), um das Symbol für den WIFI-

Netzwerkstatus zu aktivieren 훅 .

Pro snadnější přidání zařízení zapněte Bluetooth svého mobilního telefonu Schritt 2 Registrieren Sie Ihr Konto

Schritt 3 Verbinden Sie das Wi-Fi-Signal (EZ-Modus)

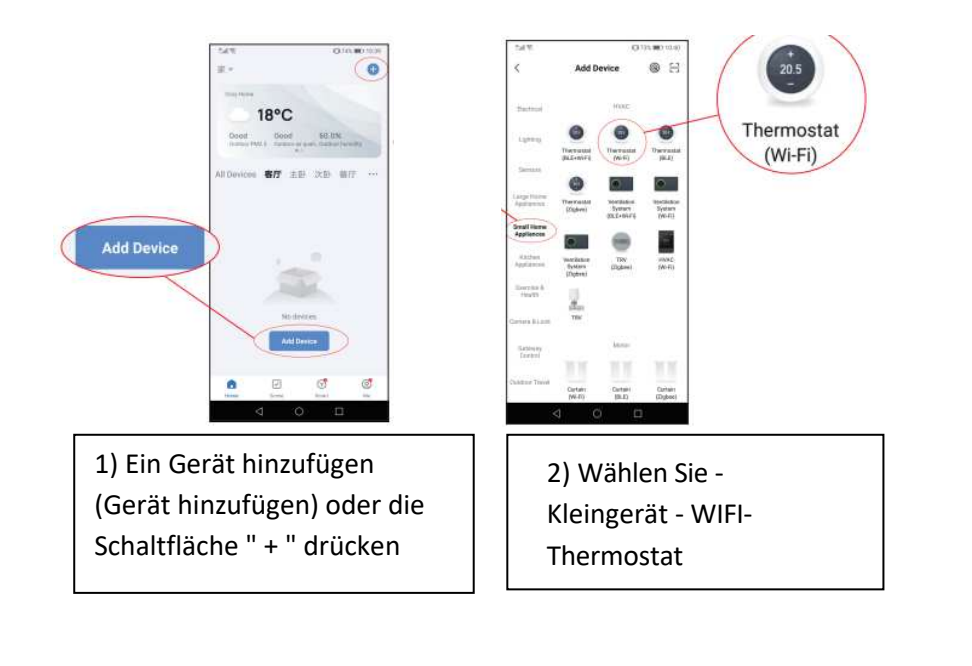

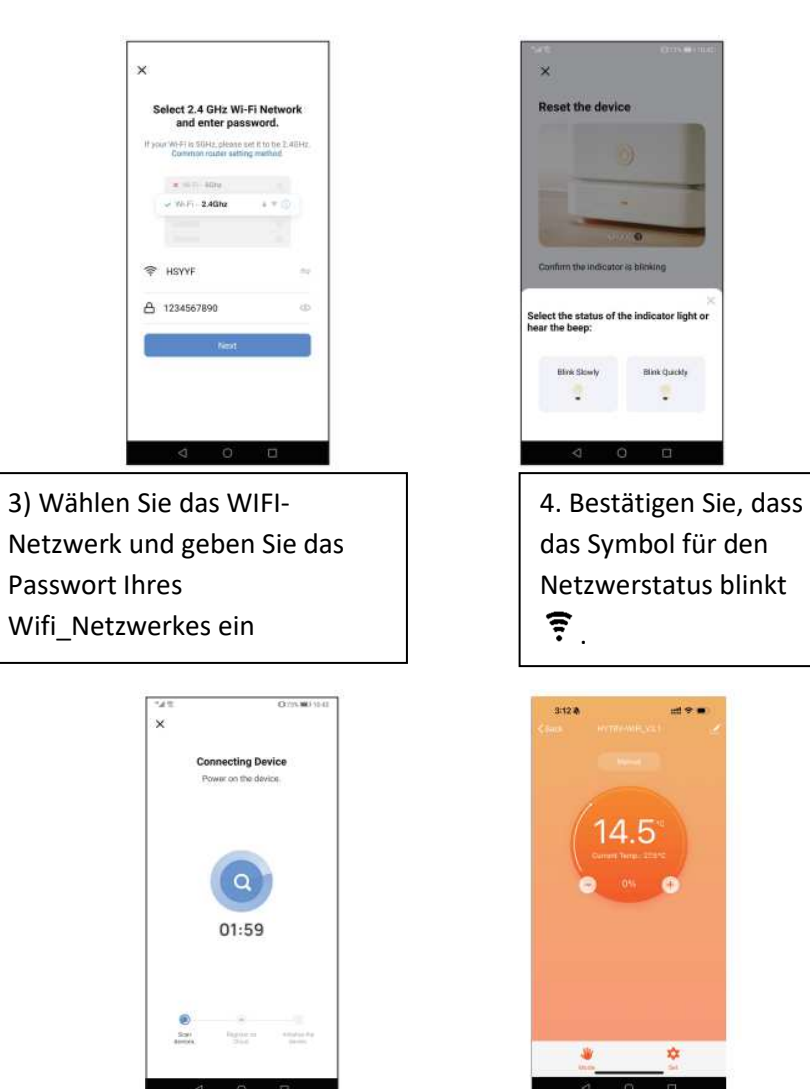

5. Das Gerät schlieβt sich an

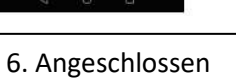

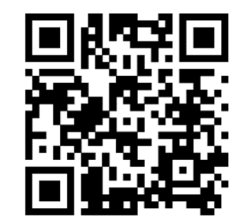